## 豊田市職員採用試験 受験申込方法について

以下の流れにそって、申込みを進めてください。

21 豊田市役所ホームページで、職員採用のページにある「豊田市職員採用試験情報」より、ご希望の職種の受験申込リンクをそれぞれクリックしてください。
 ※申込職種のお間違えが無いようご注意ください。

2 「あいち電子申請・届出システム」へ移行します。 新規登録またはログインして申請するか、アカウント登録せずにメールで申請するかどちら かを選択してください。

●アカウント登録していただくと、申請書の一時保存や申請履歴の確認ができます。 ●アカウント登録を推奨しています。※5ページを参照ください。

【採用】豊田市職員採用試験 カムバック 採用 受験申认 入力の状況 096 豊田市の「【採用】豊田市職員採用試験 カムバック採用 受験申込 のオンライン申請ページです。 令和7年度豊田市職員採用試験(カムバック採用)の受験申込ページです。 Grafferアカウントを利用する方 ログインしていただくと、申請書の一時保存や申請履歴の確認ができます。 新規登録またはログインして申請 – または — Grafferアカウントを利用しない方 メールアドレスの確認のみで申請ができます。 一時保存や申請履歴の確認など一部機能は使えません。 アカウント登録せずにメールで申請

## ●「Graffer アカウントを利用する」を選択した方 ※利用しないを選択した方はそのままページ下部へお進みください。 ・Graffer アカウントをお持ちの方は①を選択してください。 ・Graffer アカウントをお持ちでない方は②を選択してください。 Graffer スマート申請 豊田市ログイン Grafferアカウントをお持ちの方 Grafferアカウント規約 [] プライバシーポリシー [] をお読みの うえ、同意してログインしてください。 G Googleでログイン 9 LINEでログイン Greffer メールアドレスでログイン ログイン方法について教えてください (2)豊田市のサービスにGビズIDでログインする Grafferアカウントをお持ちでない方 Grafferアカウントに登録すると、申請書の一時保存や申請履歴の確認が できます。アカウント登録は無料です。 新規アカウント登録

| 3 新規アカウント登録のページに移行しますの<br>法でアカウント登録をしてください。                                           | Dで、利用規約を御一読いただき、いずれかの方                                                                                                    |  |  |  |  |  |
|---------------------------------------------------------------------------------------|----------------------------------------------------------------------------------------------------|--|--|--|--|--|
| 方法①:外部サービスで登録:各表示に従い                                                                  | 登録を進めてください。                                                                                                    |  |  |  |  |  |
| <b>に</b><br>スマ                                                                        | Graffer<br>一ト申請                                                                                                    |  |  |  |  |  |
| <u>豊</u><br>新規アプ                                                                      | 豊田市<br>ロウント登録                                                                                                    |  |  |  |  |  |
| <b>外部サ</b><br>Grafferアカウント規約「?」 プ                                                     | ービスで登録<br>ライバシーポリシー「?」をお読みの                                                                                               |  |  |  |  |  |
| うえ、同意してご登録ください。                                                                       |                                                                                                    |  |  |  |  |  |
| GGGO                                                                                  | G Googleで登録                                                                                                    |  |  |  |  |  |
|                                                                                       | ☑ LINEで登録                                                                                                    |  |  |  |  |  |
| 外部サービスで                                                                               | での登録とは? 13                                                                                                    |  |  |  |  |  |
| 方法②:情報を入力して登録(メールアドレス<br>すべての項目を入力し、各種規約を確認した<br>ください。登録されたアドレスにメールが届き<br>さい。         | へで登録)<br>うえで「Graffer アカウントに登録」を選択して<br>ますので、記載されている URL を選択してくだ                                                           |  |  |  |  |  |
| 情報を入力して登録                                                                             | <b>F</b> Graffer<br>スマート申請                                                                                                |  |  |  |  |  |
|                                                                                       | アカウントの仮登録完了                                                                                                    |  |  |  |  |  |
| メールアドレス 💩                                                                             | アカウントの仮登録が完了しました。 本登録用のメールを送信しましたので、アカウントの本登録をお願いいたします。                                                                   |  |  |  |  |  |
| バスワード ●■<br>8文字以上50文字以内で入力してください、半角英数字と記号を使用可能です                                      | メールが届かない場合、以下の2点をご確認ください<br>・迷惑メールフォルダに届いている<br>・入力されたメールアドレスに誤りがある                                                       |  |  |  |  |  |
| 」パスワードを表示<br><u>Grafferアカウント規約</u> [2] <u>ブライバシーポリシー</u> [2] をお読み<br>のうえ、同意してご登録ください。 | ※PCメールの受信拒否設定をされている場合、「@mail.graffer.jp」<br>を受信できるように設定いただきますようお願いいたします。<br>※本登録用のメールが届かない場合、お手数ですが、再度ご登録操作<br>をお願いいたします。 |  |  |  |  |  |
|                                                                                       | ログイン画面に戻る                                                                                                    |  |  |  |  |  |

| 4 | 登録が完了すると申請フ | ォームが表示されます。 | 利用規約を確認し | 」同意したのち、 | 申請に進 |
|---|-------------|-------------|----------|----------|------|
| K | っでください。     |             |          |          |      |

表示されない場合は、もう一度豊田市職員ホームページで、職員採用のページにある「豊田 市職員採用試験情報」より、ご希望の職種の受験申込リンクをそれぞれクリックしてログイン をしたのち、申請に進んでください。

|                  | 【採田】 豊田市職員採田試験 カムバック                                 |     |
|------------------|------------------------------------------------------|-----|
|                  | 採用受験申込                                               |     |
|                  | 入力の状況 0%                                             |     |
|                  | 豊田市の「【採用】豊田市職員採用試験 カムバック採用 受験申込<br>・ 」のオンライン申請ページです。 |     |
|                  | 令和7年度豊田市職員採用試験(カムバック採用)の受験申込ページです。                   |     |
|                  | 利用規約をご確認ください                                         |     |
|                  | 利用規約 🖸 に同意して、申請に進んでください。                             |     |
|                  | ✓ 利用規約に同意する ●●●●●●●●●●●●●●●●●●●●●●●●●●●●●●●●●●●●     |     |
|                  |                                                      |     |
|                  | 申請に進む                                                |     |
|                  |                                                      |     |
|                  |                                                      |     |
| ●「Graffer アカウ    | シトを利用しない」を選択した方                                      |     |
| 上記のページに進みます      | 「ので、利用規約をご確認後申請に進んでくださ                               | らい。 |
| <br>5 確認画面で、入力内容 |                                                      |     |
| 選択してください。        |                                                      |     |
|                  |                                                      |     |
| 【採用】豊田           | 日市職員採用試験カムバック採用受験申込                                  |     |
|                  | 入力の状況                                                |     |
|                  | 100%                                                 |     |
| 申請内              | 容の確認                                                 |     |
| 申請者              | の情報                                                  |     |
|                  |                                                      |     |
|                  | この内容で申請する                                            |     |
|                  |                                                      |     |
|                  |                                                      |     |
|                  |                                                      |     |

6 以上で申込み手続きは完了です。登録されたメールアドレスに受付完了のメールが届きますので、大切に保管してください。また、完了画面に掲載されている「申請内容はこちら(申請詳細)」からも確認いただけます。

申請が完了しました

完了メールを登録頂いたメールアドレスに送信しました。また、<u>申請内容はこちら</u> (申請詳細) からご確認いただけます。

※メールが届かない場合は、迷惑メールフォルダに振り分けられている可能性がありますので、一度ご確認ください。

## ●「Graffer アカウントを利用する」を選択した方のみ

7 事務局で受付処理を行う前であれば、申請の取り下げが可能です。申請内容の修正を行う場合は、完了メールに記載された URL から Graffer ヘログインし、右上の「申請一覧」から当該申請を選択してください。受付期間内に「この申請をもとに新規申請」より修正を行い、新たに申請をしてください。併せて、重複申請にならないように「申請を取り下げる」から古い申請を取り下げてください。受付処理は随時行いますが、処理後の修正は一切できませんので御注意ください。受付期間を終了した後の申請は全て認めません。
※重複申請があった場合には先に申込があったものを認定します。

| <sup>申請一覧 / 申請詳細</sup><br>【採用】豊田市職員採用試験 カムバック採用 受験由 |  |
|-----------------------------------------------------|--|
|                                                     |  |
| 申請を取り下げるこの申請をもとに新規申請                                |  |
|                                                     |  |